## THANH TOÁN BẰNG THẢ QUỐC TẾ

- Bước 1: Chọn Phương thức thanh toán Thẻ Quốc tế
- Bước 2: Nhập thông tin thẻ

| Tên đơn vị:                                                                                                    |                                                   |
|----------------------------------------------------------------------------------------------------|---------------------------------------------------|
| Tiền đơn hàng<br>Khuyến mãi                                                                                       | HCI-QU-07018949-22<br>VND865,000<br>VND0          |
| Tiền thanh toán                                                                                                   | VND865,000                                        |
| Mời nhập thông tin thẻ và n VISA Marcon III thẻ và n VISA Marcon III thẻ và n Số thẻ Số thẻ                       | bắm "Thanh toán" để tiếp tục                      |
| Mời nhập thông tin thể và n<br>VISA 🕬 Dĩ B<br>Số thẻ<br>Số thẻ<br>Ngày hết hạn<br>Tháng I                         | bẩm "Thanh toán" để tiếp tục                      |
| Mời nhập thông tin thẻ và n<br>VISA Concerning tin thẻ và n<br>Số thẻ<br>Số thẻ<br>Ngày hết hạn<br>Tháng ¢<br>CSC | bẩm "Thanh toán" để tiếp tục<br>Năm<br>CSC Là gi? |

Nhấn nút "**Thanh toán**" và xác nhận thông tin (lưu ý về Phí chuyển đổi trả góp để tiếp tục giao dịch).

- **Bước 3:** Nhập thông tin xác thực 3D-Secure (nếu có)
- **Bước 4:** Nhận kết quả thanh toán

Khách hàng vui lòng đợi trong giây lát để nhận thông báo kết quả giao dịch. Không tắt trình duyệt hoặc nhấn nút Back/ Refresh trong quá trình thực hiện giao dịch.

<u>Lưu ý:</u>

Trường hợp nhận được kết quả thông báo giao dịch không thành công, nguyên nhân có thể do:

- Nhập sai thông tin thẻ.
- Hạn mức tín dụng hoặc tài khoản thẻ không đủ tiền để thực hiện thanh toán.

- Thẻ chưa được Ngân hàng phát hành kích hoạt chức năng thanh toán thẻ trực tuyến.
- Ngân hàng phát hành thẻ từ chối cấp phép cho giao dịch do vi phạm quy định của Ngân hàng. Khách hàng vui lòng liên hệ với Ngân hàng phát hành thẻ theo số điện thoại sau mặt thẻ để được hỗ trợ.

Trường hợp nhập đúng thông tin thẻ nhưng không nhận được kết quả giao dịch thanh toán, Khách hàng vui lòng không thực hiện thanh toán lặp lại và liên hệ MSIG để xác nhận lại kết quả thanh toán.